Instrucciones para rellenar el impreso tasas académicas para certificado de notas:

Acceder al link que tenéis en la web (debajo de las instrucciones).

## Seleccionar Certificación académica

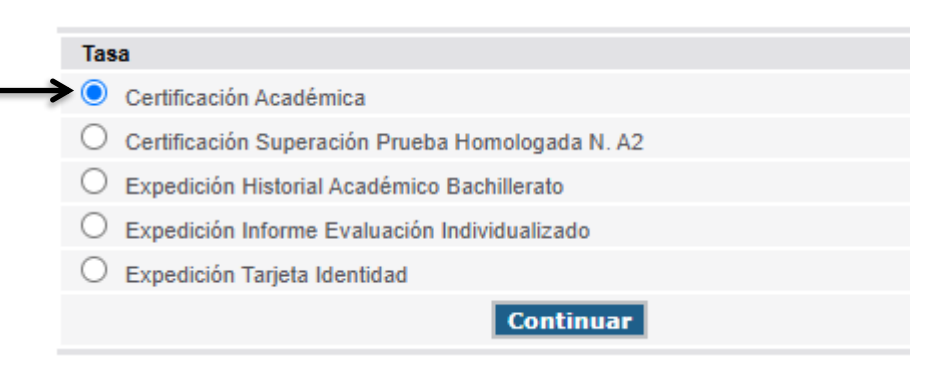

## Seleccionar 1º órgano gestor (**Valencia**) y después modalidad de pago

| Órgano gestor                                                                                                    |
|----------------------------------------------------------------------------------------------------|
| Órgano gestor: INSTITUTS DE VALÈNCIA 🗸                                                                                           |
| Tasa                                                                                                    |
| Concepto: 9762                                                                                                    |
| Tasa: Certificación Académica                                                                                                    |
| Seleccione el tipo de matrícula:<br>Ordinaria<br>Familia Numerosa/Monoparental General<br>Familia Numerosa/Monoparental Especial |
| Bonificación por discapacidad acreditada igual o superior al 33%                                                                 |
| A ingresar 2,14 €                                                                                                    |
| Continuar                                                                                                    |

Antes de dar a continuar, es interesante que os leáis las instrucciones.

Los pasos a seguir son los mismos que para el impreso de solicitud de tasas del título.

Habéis de darle al botón "**IMPRIMIR**" <mark>una sola vez</mark> (se imprimirá por triplicado).

**IMPORTANTE**: Los impresos han de llevar código de barras y una numeración ya que sino no podréis pagarlo en el banco.